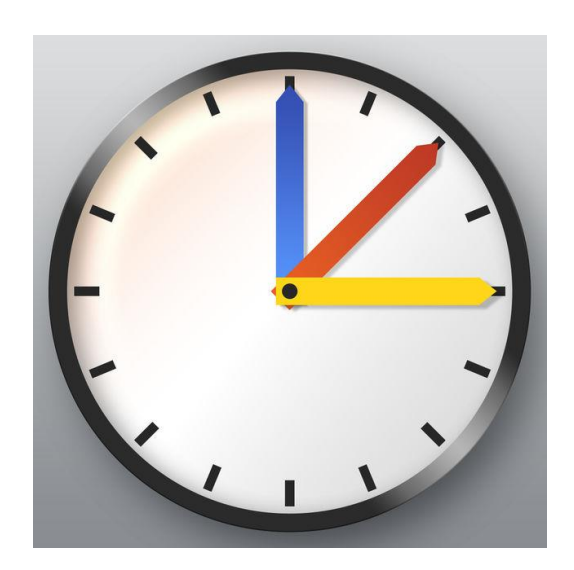

# WebUntis – Das digitale Klassenbuch

Registrierung

## Inhaltsverzeichnis

| 1. | Was ist WebUntis?                                         |
|----|-----------------------------------------------------------|
|    | 1.1 Datenschutz - Wer kann die Daten meines Kindes sehen? |
|    | 1.2 Welche Daten können von den Eltern eingesehen werden? |
| 2. | Die Registrierung                                         |
|    | 2.1 Voraussetzung für eine Registrierung                  |
|    | 2.2 Wie wird die Registrierung durchgeführt?              |

#### 1. Was ist WebUntis?

WebUntis ist ein digitales Klassenbuch, welches tagesaktuelle Stundenpläne/Vertretungspläne, Hausaufgaben und Klassenbucheinträge auf Knopfdruck im Internet darstellt. Der Zugriff ist passwortgeschützt und nur für registrierte Eltern zugänglich.

### 1.1 Datenschutz - Wer kann die Daten meines Kindes sehen?

Selbstverständlich können **nur registrierte Eltern die Daten Ihres/Ihrer eigenen Kindes/ Kinder einsehen!** Die Daten des digitalen Klassenbuches liegen auf Servern in Deutschland und Österreich und werden von der Firma Untis in einem speziellen Rechenzentrum verwaltet. Der gesamte Datenbestand unterliegt deutscher und europäischer Rechtsprechung.

Die Kommunikation über den Browser (Firefox, Chrome, Microsoft Edge) läuft über eine verschlüsselte Verbindung; erkennbar am "https://" in der URL.

### 1.2 Welche Daten können von den Eltern eingesehen werden?

Eingesehen werden können:

- der tagesaktuelle Stundenplan bzw. Vertretungsplan
- das Unterrichtsthema der einzelnen Stunden
- Verspätungen bzw. Fehlzeiten der Schülerinnen und Schülerin
- Klassenbucheinträge
- Anliegende Klassenarbeiten (in WebUntis Prüfungen genannt)
- Informationen, die die gesamte Klasse betreffen (Klassenfahrt etc ...)
- Lernzeitaufgaben

### 2. Die Registrierung

#### 2.1 Voraussetzung für eine Registrierung

Voraussetzung für eine Registrierung in WebUntis ist eine **gültige und abrufbare E-Mail Adresse**, die Sie bei der Anmeldung Ihres Kindes angegeben haben oder noch angeben müssen. Ohne eine gültige E-Mail Adresse ist eine Registrierung **nicht** möglich!

#### 2.2 Wie wird die Registrierung durchgeführt?

Aufgerufen wird das digitale Klassenbuch unter webuntis.com

Bitte bei der Eingabe auf die **exakte** Schreibweise achten. Beim ersten Aufrufen werden Sie dazu aufgefordert, den Schulnamen, die Stadt oder die Schuladresse in das vorgesehene Feld einzutragen. Tragen Sie hier bitte "gss-emsdetten" ein und wählen die Geschwister-Scholl-Schule aus..

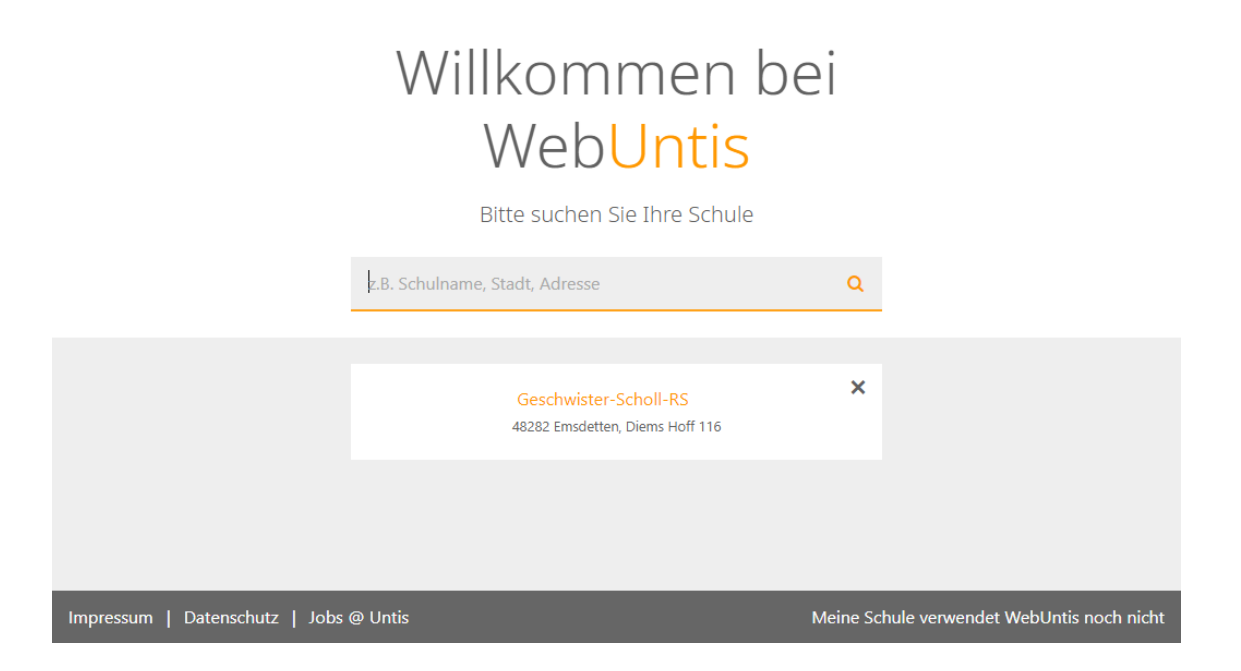

Nach Bestätigung der Schule gelangen Sie zu folgender Seite:

|             | GeschwScholl-RS Emsdetten<br>D-48282, Diems Hoff 116 |                                                                                              | Login | WebUntis |
|-------------|------------------------------------------------------|----------------------------------------------------------------------------------------------|-------|----------|
| <b>e</b> 26 | Heute 20.08.2020                                     |                                                                                              |       |          |
|             | Heutige Nachrichten N Keine Nachrichten              | Login<br>GeschwScholl-RS Emsdetten<br>D-48282, Diems Hoff 116<br>Schule wechseln<br>Benutzer |       |          |
|             |                                                      | Passwort<br>Login<br>Passwort vergessen?<br>Noch keinen Zugang? - Registrieren               |       |          |
|             |                                                      | UntisMobile<br>Concerning Play                                                               | -     |          |
|             | Impressum Datenschutzerklärung Jobs @ Untis          | Kommunikation<br>App Store                                                                   |       | Ţ        |
|             |                                                      |                                                                                              |       |          |

Wählen Sie bitte hier den Menüpunkt "Noch keinen Zugang? – Registrieren" aus. Sie werden zur nächsten Seite weitergeleitet.

|   | GeschwScholl-RS Emsdetten<br>D-48282, Diems Hoff 116                                               | Login | Untis         |
|---|----------------------------------------------------------------------------------------------------|-------|---------------|
| æ |                                                                                                    |       |               |
|   | Registrierung                                                                                      |       |               |
|   | Bitte geben Sie die E-Mail-Adresse ein, die bei Ihrem Kind hinterlegt wurde.                       |       |               |
|   | E-Mail Adresse                                                                                     |       |               |
|   | Senden                                                                                             |       |               |
| < | — oder —<br>Falls Sie bereits einen Bestätigungscode erhalten haben, geben Sie ihn bitte hier ein. |       | $\rightarrow$ |
|   | Bestätigungscode                                                                                   |       |               |
|   | Senden                                                                                             |       |               |
|   |                                                                                                    |       |               |
|   |                                                                                                    |       |               |
|   |                                                                                                    |       |               |

Auf dieser Seite geben Sie bitte unter dem angegebenen Feld "E-Mail-Adresse" diejenige E-Mail-Adresse ein, die Sie bei Anmeldung Ihres Kindes an der GSS angegeben haben. Das Feld mit dem "Bestätigungscode" ignorieren Sie bitte!

Nachdem die E-Mail-Adresse eingetragen und der Button "Senden" betätigt worden ist, erhalten Sie einen Registrierungslink an die zuvor eingegebene E-Mail-Adresse. Öffnen Sie Ihr E-Mail-Programm und bestätigen Sie den Link. Danach erfolgt eine Weiterleitung auf folgende Seite:

|          | GeschwScholl-RS Emsdetten Login Web                                                                    | Untis |
|----------|----------------------------------------------------------------------------------------------------|-------|
| <b>a</b> |                                                                                                    |       |
|          | Registrierung abschließen                                                                              |       |
|          | Ihre E-Mail Adresse wurde bei folgenden Schülern gefunden:                                             |       |
|          | Bitte geben Sie ein Passwort ein.<br>Bitte bewahren Sie Ihr Passwort sicher auf.                       |       |
|          | Die Einstellungen für Ihre Benutzergruppe verlangen ein Passwort.<br>Bitte geben Sie ein Passwort ein. |       |
|          | Passwort                                                                                               |       |
|          | Passwort wiederholen                                                                                   |       |
|          | Speichern                                                                                              |       |
|          |                                                                                                    |       |
|          |                                                                                                    |       |

Um die Registrierung abzuschließen, geben Sie bitte in die dafür vorgesehenen Felder ein geeignetes Passwort ein. Nach der Betätigung des Buttons "Speichern" können Sie sich unter "Login" mit Ihren Daten im digitalen Klassenbuch anmelden.

|                                                      | *                 |                  |
|------------------------------------------------------|-------------------|------------------|
| Login                                                | -                 |                  |
| GeschwScholl-RS Emsdetten<br>D-48282, Diems Hoff 116 |                   |                  |
| Schule wechseln                                      |                   |                  |
| Benutzer                                             | <br>$\rightarrow$ | E-Mail Adresse   |
| Passwort                                             | <br>$\rightarrow$ | Passworteingabe  |
| Login                                                | <br>$\rightarrow$ | Login bestätigen |
| Noch keinen Zugang? - Registrieren                   |                   |                  |

#### Webuntis

Das digitale Klassenbuch